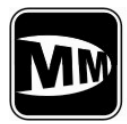

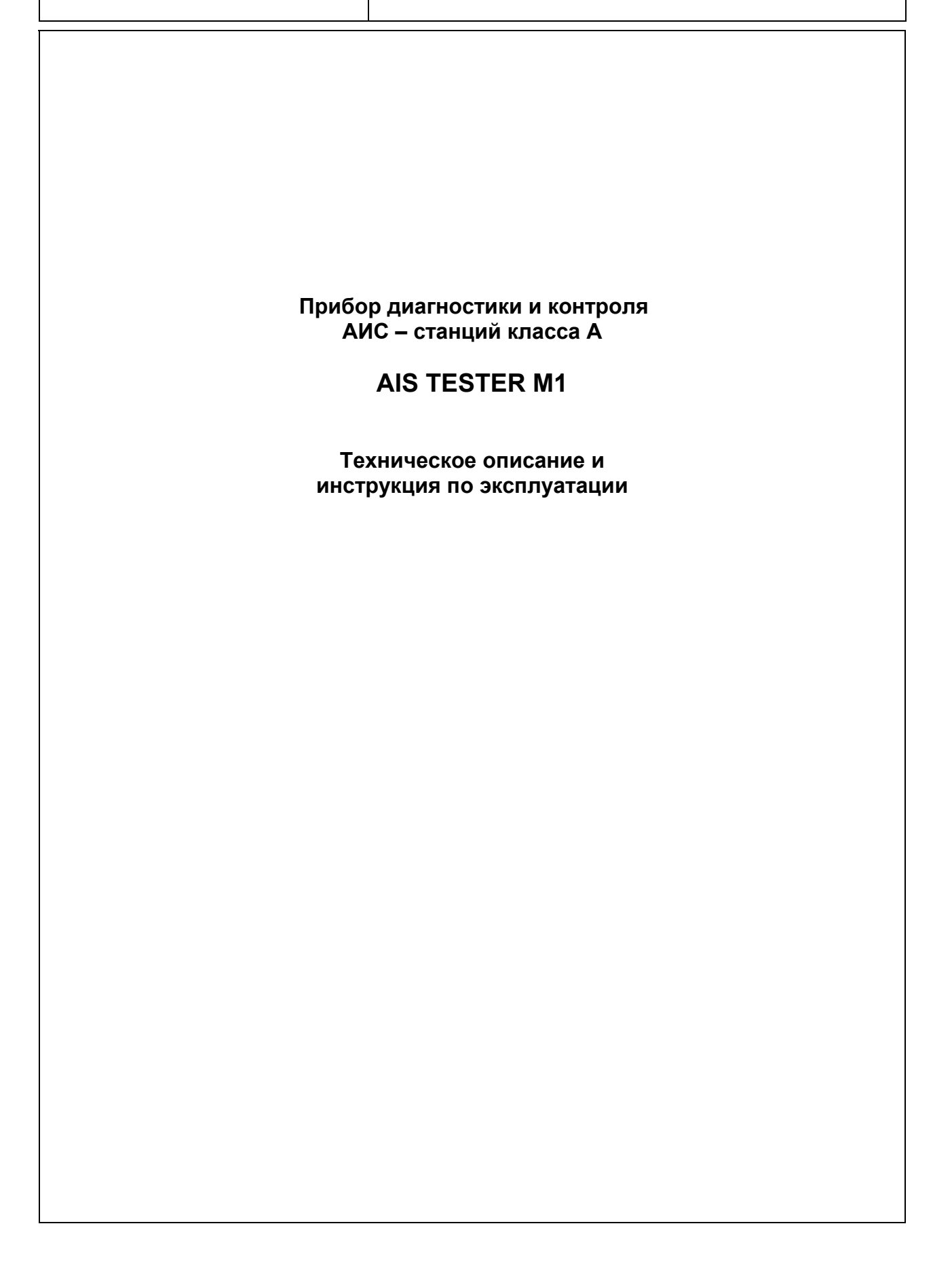

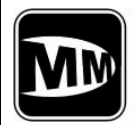

|                                 | a          | Номер страницы |                     | нта          | р<br>ьного                                 |         |      |  |
|---------------------------------|------------|----------------|---------------------|--------------|--------------------------------------------|---------|------|--|
| Изм.<br>Номер раздела<br>пункта | измененной | новой          | аннулиро-<br>ванной | Номер докуме | Входной номе<br>сопроводители<br>документа | Подпись | Дата |  |
|                                 |            |                |                     |              |                                            |         |      |  |
|                                 |            |                |                     |              |                                            |         |      |  |
|                                 |            |                |                     |              |                                            |         |      |  |
|                                 |            |                |                     |              |                                            |         |      |  |
|                                 |            |                |                     |              |                                            |         |      |  |
|                                 |            |                |                     |              |                                            |         |      |  |
|                                 |            |                |                     |              |                                            |         |      |  |
|                                 |            |                |                     |              |                                            |         |      |  |
|                                 |            |                |                     |              |                                            |         |      |  |

# Лист регистрации изменений

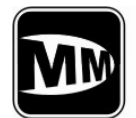

# Перечень действующих страниц

| Раздел<br>Подраздел<br>Пункт                           | Стр | Дата                 | Раздел<br>Подраздел<br>Пункт             | Стр | Дата     |
|--------------------------------------------------------|-----|----------------------|------------------------------------------|-----|----------|
| Лист регистрации<br>Изменений                          | 1   | 09.12.08             | Раздел 6<br>Проведение<br>измерений      | 16  | 09.12.08 |
| Перечень<br>действующих<br>страниц                     | 2   | 09.12.08             | параметров<br>АИС                        |     |          |
| Содержание                                             | 3   | 09.12.08             | Раздел 7<br>Проверка<br>тестера          | 19  | 09.12.08 |
| Раздел 1<br>Назначение                                 | 4   | 09.12.08<br>09.12.08 | Раздел 8<br>Общие указания               | 20  | 09.12.08 |
| Раздел 2<br>Основные<br>параметры и                    | 6   | 09.12.08<br>09.12.08 | по эксплуатации                          |     |          |
| характеристики<br>Раздел 3                             | 7   | 09.12.08             | Раздел 9<br>Указания мер<br>безопасности | 21  | 09.12.08 |
| Комплектность                                          |     |                      |                                          |     |          |
| Раздел 4<br>Устройство и<br>работа тестера             | 8   | 09.1208              | Раздел 10<br>Правила<br>хранения         | 22  | 09.12.08 |
| Раздел 5<br>Подготовка к<br>работе и порядок<br>работы | 9   | 09.12.08             | Приложения                               | 23  | 09.12.08 |
|                                                        |     |                      |                                          |     |          |
|                                                        |     |                      |                                          |     |          |
|                                                        |     |                      |                                          |     |          |

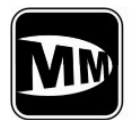

# СОДЕРЖАНИЕ

| Наименование                         | Раздел,<br>Подраздел,<br>Пункт | Стр.  |
|--------------------------------------|--------------------------------|-------|
| Лист регистрации изменений           |                                | 1     |
|                                      |                                |       |
| Перечень действующих страниц         |                                | 2     |
| Содержание                           |                                | 3     |
| Назначение                           | 1                              | 4-5   |
| Основные параметры и характеристики  | 2                              | 6     |
| Комплектность                        | 3                              | 7     |
| Устройство и работа тестера          | 4                              | 8     |
| Подготовка к работе и порядок работы | 5                              | 9-15  |
| Измерение параметров радиобуя        | 6                              | 16-18 |
| Поверка тестера                      | 7                              | 19    |
| Общие указания по эксплуатации       | 8                              | 20    |
| Указания мер безопасности            | 9                              | 21    |
| Правила хранения                     | 10                             | 22    |
| Приложения:                          |                                |       |
| Приложение 1. Структура меню тестера |                                | 23    |

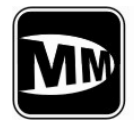

#### 1. НАЗНАЧЕНИЕ

- 1.1 Изделие AIS TESTER (далее тестер) предназначен для проверки мобильных станций АИС класса А, как в объеме оперативной проверки так и в объеме ежегодных проверок согласно Циркулярного письма MSC.1/Circ.1252.
- 1.2 Общий вид тестера представлен на Рис 1-1.

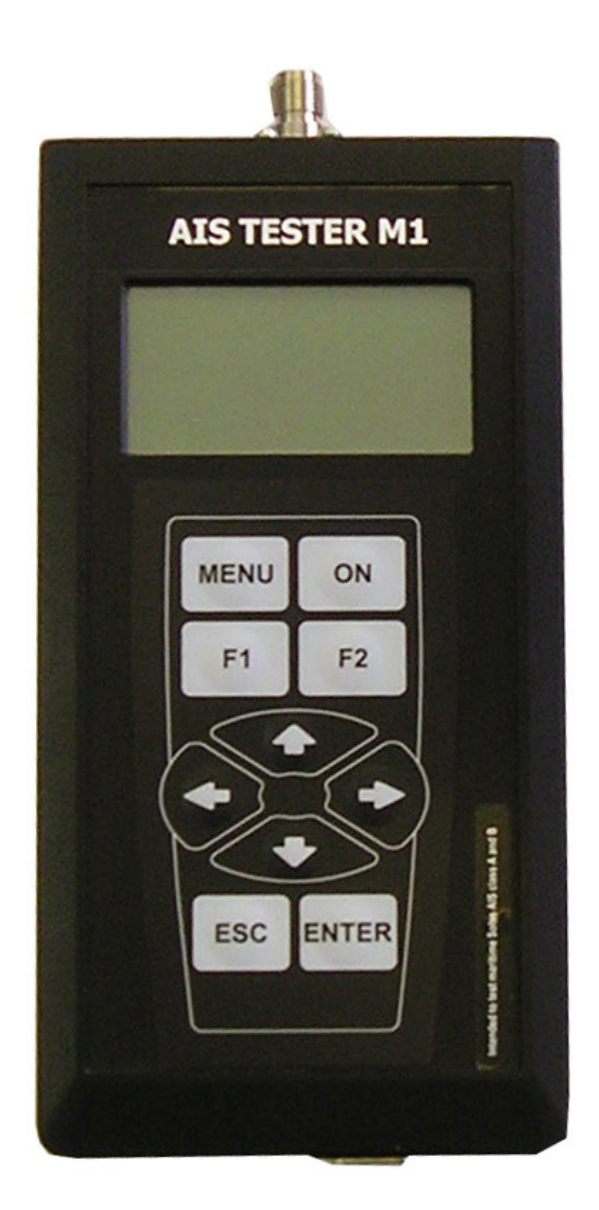

Рис. 1-1. Общий вид тестера

Назначение

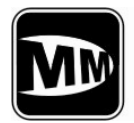

1.3 AIS TESTER работает на частотах АИС канал1, канал2 и ЦИВ - канал 70. Он разработан в соответствии со стандартами МСЭ.Р М-1371-1, МЭК 61993-2 в качестве технического средства для проверки АИС блоков и правильности монтажа АИС станций на судне. Возможно проведение проверок как с подключением к проверяемому оборудованию посредством кабелей через прилагаемый аттенюатор, так и проверка через эфир с помощью антенны.

AIS TESTER управляется через Меню при помощи графического ЖК-индикатора с разрешение 128×64 точек и клавиатуры. Все управляемые через меню, проверки являются полностью автоматическими. Результаты тестирования можно просмотреть на ЖКИ, а также сохранить в энергонезависимой памяти тестера. Тестер позволяет сохранить четыре независимые сессии измерений, которые позже могут быть загружены на персональный компьютер при помощи программной утилиты, входящей в комплект поставки тестера.

Для работы тестера не требуется синхронизация от ГНСС, так как используется соответствующий алгоритм слотовой синхронизации, не требующий секундных импульсов от ГНСС. Применяется RATDMA алгоритм доступа к УКВ-линии связи для генерируемых общих VDL и запросных сообщений.

Тестер позволяет проверять функционирование Лоцманской розетки (Pilot Plug) и внешних датчиков, работая в качестве Терминала (дисплея) NMEA / RS422 - сообщений.

Работа с тестером не требует специального обучения и ограничивается тщательным изучением Руководства по эксплуатации. Тестер позволяет производить перепрограммирование в условиях потребителя и допускает обновление внутреннего программного обеспечения.

#### 1.4 Тестер позволяет производить:

- измерение частот АИС, каналов 1 и 2;
- оценку мощности передатчика АИС, каналы 1 и 2;
- считывание информации АИС ;
- направление данных в АИС ;
- прохождение поллинговой информации ЦИВ на канале 70;
- проверку реакции АИС на "виртуальные суда".
- 1.5 По условиям эксплуатации тестер предназначен для работы при температуре от + 5 °C до + 45 °C с относительной влажностью воздуха до 95%, что определяется применяемым типом ЖКИ.
- 1.6 Питание прибора может осуществляться как от 4 элементов 1,5В типоразмера АА, так и от внешнего источника постоянного тока с напряжением 4,2...6 В и током нагрузки не менее 500 мА, подключаемого к USB разъему прибора стандартным образом (например от USB разъема PC или сетевого USB адаптера).

Назначение

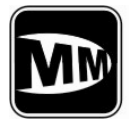

#### 2. Основные параметры и характеристики.

- Рабочие частоты АИС: канал 1 161,975 МГц; 2.1 канал 2 - 162,025 МГц.
- 2.2 Рабочая частота ЦИВ : канал 70 - 156,525 МГц.
- 2.3 Точность установки выходных частот – не хуже ±1ppm.
- 2.4 Выходная мощность на каналах 1 и 2 АИС и на канале 70 ЦИВ : не менее (-7) дБм или 100 мВ.
- 2.5 АИС модуляция FM-GMSK.
- 2.6 Скорость передачи информации в каналах АИС – 9600 Бод.
- 2.7 Скорость передачи информации по каналу ЦИВ – 1200 Бод.
- 2.7 Тестер обеспечивает измерение несущей частоты в диапазоне 156-162МГц с точностью ± 99 Гц.
- 2.8 Входное/выходное сопротивление тестера составляет -  $(50 \pm 1,5)$  Ом.

#### ВНИМАНИЕ !!!

Максимальный уровень сигнала, подаваемого на вход аттенюатора в непрерыеном режиме, не должен превышать 10 Вт.

- 2.9 Тестер позволяет запоминать в энергонезависимой памяти результаты 4-х сессий измерений.
- 2.10 Время одного цикла измерения не более 10 минут.
- Питание тестера осуществляться или от 4-х элементов 1,5В типоразмера АА, или 2.11 от внешнего источника постоянного тока с напряжением 4,5...6 В и током нагрузки не менее 350 мА, подключаемого к USB разъему прибора стандартным образом (например от USB разъема PC или сетевого USB адаптера).
- 2.11 Ток потребления тестера от встроенных элементов питания :
  - отребления тестера от 20. ра в дежурном режиме без подсветки в дежурном режиме с подсветкой - не более 150 мА; 130(USB !) -
  - не более 200 мА; 190 -
    - не более 350 мА. 300 в режиме измерений с подсветкой
- 2.12 Ориентировочное время непрерывной работы тестера от внутренних батареек – 5 часов.
- 2.13 Тестер индицирует напряжение внутренней батареи с точностью не хуже ± 5%.

#### Раздел 2

Основные параметры и характеристики

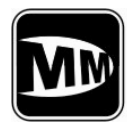

#### 3. КОМПЛЕКТНОСТЬ.

3.1. Комплект поставки Тестера должен соответствовать Табл. 3-1.

|              |                                                          |            | Табл. 3-1                                                      |
|--------------|----------------------------------------------------------|------------|----------------------------------------------------------------|
| №<br>п/<br>п | Наименование                                             | Кол-<br>во | Примеч.                                                        |
| 1            | AIS Tester                                               | 1          |                                                                |
| 2            | Аттенюатор                                               | 1          | опционально                                                    |
| 3            | Кабель ПК (USB A – USB A 1.5м)                           | 1          |                                                                |
| 4            | Кабель ПК (DB9 - NMEA)                                   | 1          |                                                                |
| 5            | Кабель высокочастотный TNC-TNC                           | 1          |                                                                |
| 6            | Кабель высокочастотный BNC-BNC                           | 1          |                                                                |
| 7            | ВЧ-переход BNC-UHF                                       |            |                                                                |
| 8            | Техническое описание и инструкция по                     | 1          |                                                                |
|              | эксплуатации                                             |            |                                                                |
| 9            | Упаковка прибора                                         | 1          |                                                                |
| 10           | Программное обеспечение и<br>Руководство пользователя ПО | 1          | *Программное<br>обесепечение можно<br>загрузить с нашего сайта |

• \* Последнюю обновленную версию программного обеспечения можно загрузить с нашего сайта: <u>http://gmdsstesters.com/downloads/ais\_software.zip</u>

• \*\* Для нормальной работы прибора потребуется виртуальный FTDI драйвер, который также можно скачать с нашего сайта: <u>http://gmdsstesters.com/downloads/drivers\_FTDI.rar</u>

Заводской номер: \_\_\_\_\_

Дата выпуска: \_\_\_\_\_

Дата приемки ОТК: \_\_\_\_\_

Раздел 3.

Комплектность

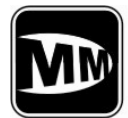

#### 4. УСТРОЙСТВО И РАБОТА ТЕСТЕРА.

- 4.1 Измерения параметров АИС можно производить через кабель и выносной аттенюатор с затуханием 46 дБ или с помощью внешней антенны. ВЧ-кабель подсоединяется к соответствующему разъему, находящемуся на передней панели тестера (см. Рис 5-1).
- 4.2 Измерения можно осуществлять автономно в этом случае питание производится от внутренней батареи щелочных элементов или стационарно от источника постоянного тока.
- 4.3 Сигнал от испытуемой АИС через аттенюатор или по эфиру через антенну поступает на дуплексер, где он фильтруется и поступает далее на два отдельных приемника сигналов. Приемник сигнала представляет собой супергетеродин с двойным преобразованием частоты. Первый гетеродин имеет фиксированную частоту 400 МГц, а второй перестраиваемую, что позволяет приемнику адаптироваться к АИС м , работающим в широком диапазоне частот. Оба гетеродина охвачены цепями ФАПЧ, использующими в качестве опорной стабильную частоту термокомпенсированного опорного генератора. Тракт первой ПЧ, 6020 6040 кГц ,включает УПЧ , логарифмический детектор уровня принимаемого сигнала , и частотный детектор, формирующий сигнал " фазовых отскоков " биполярных импульсов соответствующих фазовым переходам фазоманипулированного входного сигнала , который необходим центральному контроллеру для декодирования сообщения и расчета девиации фазы.
- 4.4 Приемник сигнала это супергетеродин с одним преобразованием частоты и гетеродином включенным в контур ФАПЧ. Кроме смесителя и гетеродина тракт включает УПЧ и логарифмический детектор уровня принимаемого сигнала. Последний демодулирует АМ -сигнал и выдает центральному контроллеру свипсигнал с амплитудой пропорциональной уровню принимаемого сигнала.
- 4.5 Измерения всех параметров выполняет центральный контроллер, который тактируется частотой от высокостабильного опорного генератора. Модуль центрального контроллера, помимо обработки сигналов от АИС, обслуживает индикатор, клавиатуру и звуковой пьезоизлучатель. Кроме того, центральный контроллер включает питание только тем блокам, которые необходимы в данный момент (это уменьшает общее энергопотребление), а также передает данные на компьютер через ИС преобразователя уровней интерфейса RS-232.
- 4.6 Для повышения точности измерения уровней принимаемых сигналов, используется источник опорного напряжения.

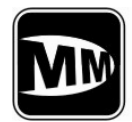

### 5. ПОДГОТОВКА К РАБОТЕ И ПОРЯДОК РАБОТЫ.

#### 5.1 Органы управления и соединения.

- 5.1.1 На передней панели тестера находится графический ЖК-индикатор разрешением 128×64 точек и клавиатура (Рис. 5-1).
- 5.1.2 Верхняя правая кнопка **ON** предназначена для включения тестера, и для выключения при удержании более 5ти секунд (Рис. 5-1).
- 5.1.3 Навигационные кнопки ←, →, ↓, ↑, **ESC**, **ENT** служат для перемещения по пунктам меню и их выполнения / отмены (Рис. 5-1).
- 5.1.4 Кнопки **F1** и **F2** в основном меню позволяют включить и выключить, соответственно, *подсветку ЖКИ*. Назначение этих кнопок в других случаях может отличаться и будет описано ниже.

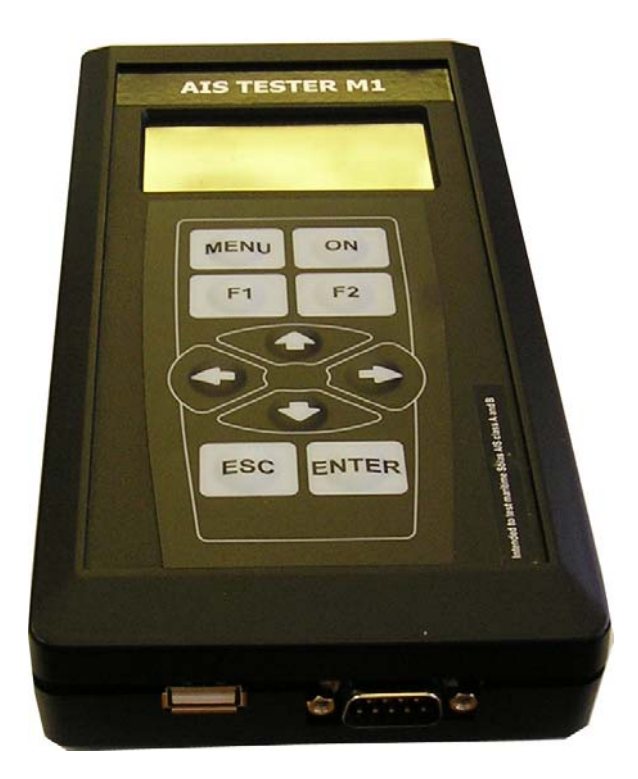

Рис. 5-1

5.1.5 Кнопка **MENU** служит для быстрого выхода в основное меню тестера.

Подготовка к работе и порядок работы

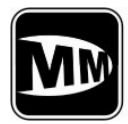

На верхней панели тестера находятся ВЧ-разъем для подключения антенны или аттенюатора. На нижней панели тестера находится разъем для подключения к блоку питания или компьютеру (Рис. 5-1).

#### 5.2 Включение и выключение тестера

5.2.1 Включение тестера осуществляется нажатием клавиши **ON** и удерживанием ее до появления на табло начальной заставки (2...3 секунды) :

#### Musson Marine Ltd. AIS Tester Ser.No. xxxx Soft.rev.1.0. hh:mm dd.mm.20yy

и звукового сигнала. После чего, клавишу **ON** необходимо отпустить. Удерживание клавиши **ON** еще в течении 3...5 секунд приводит к отключению тестера.

#### 5.3 Меню тестера.

При нажатии кнопки **MENU** тестер переходит в главное меню :

#### AIS Test Setup Link PC Manufacturer Test

Меню тестера имеет структуру, представленную в приложении. Вертикальное перемещения осуществляются клавишами ↑ (вверх) и ↓ (вниз) Вход в выбранное меню производятся кнопкой **ENT**, а выход – кнопкой **ESC**.

Главное (основное) меню содержит четыре пункта:

AIS Test - проверки АИС оборудования ;
 Setup - установка параметров тестера ;
 Link PC - вывод результатов проверок на персональный компьютер и загрузка пользовательского профиля, содержащего данные для передаваемых по АИС каналам сообщений ;
 Manufacturer Test - специальное меню производителя ;

**Manufacturer rest** - специальное меню производителя,

Каждый из пунктов имеет свои подпункты, перемещение по которым производится также, как в главном меню.

Возвращение в главное меню производится нажатием на клавишу MENU.

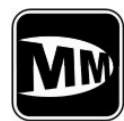

#### 5.3.1 Меню <u>AIS Test</u>

Меню *AIS Test* содержит следующие пункты:

| AIS Monitor | - непрерывный прием и вывод на ЖКИ всей |
|-------------|-----------------------------------------|
|             | информации, передаваемой по УКВ АИС     |
|             | каналам .                               |

- Ship Emulation - эмуляция виртуального судна;
  - запрос и прием Сообщения 3;
    - запрос и прием Сообщения 5;
- Tx/Rx Message 3
  Tx/Rx Message 5 Polling DSC - запрос и прием поллинговой информации ЦИВ на канале 70;
- Receive NMEA - прием и индикация на ЖКИ предложений NMEA.

#### 5.3.1.1 AIS Monitor

В этом режиме тестер принимает и выводит на ЖКИ все сообщения АИС в следующем виде (пример):

AIS Monitor RxA ID 1 273000000 dF +00045 Hz RSSI 12.50 W Slot:xxxx Sync OK

Где во второй строке представляется :

- Канал, по которому принято текущее сообщение А или В;
- Номер сообщения, согласно М.1371-3 (ID x), где x-от 1 до 26ти;
- MMSI судна, которое передало это сообщение.
- В третьей строке выводится отклонение частоты от номинала *dF* в Герцах.
- В четвертой мощность принятого сигнала в Ваттах.
- В пятой строке номер слота и результат слотовой синхронизации контроллера АИС по проверяемой станции. Состояние синхронизации изменяется с ВАD на ОК примерно после 3, 4-го принятых сообщений.

#### 5.3.1.2 Ship Emulation

При входе в меню пользователю необходимо выбрать канал (А или В) на котором будет осуществляться проверка.

Эмуляция виртуального судна осуществляется следующим образом:

в адрес судна от которого в Меню AIS Monitor был принят отчет о местоположении (Сообщение 1...3) направляется Сообщение 1 с MMSI Тестера и с координатами этого судна, но с небольшим приращением (порядка 150 метров).

В результате на МКД проверяемой станции должен появиться виртуальный объект (судно) с координатами, незначительно отличающимися от координат проверяемой станции.

После нажатия ENTER появляется сообщение "Wait !" и звуковой сигнал, по окончанию которого происходит передача сообщения.

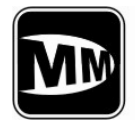

#### 5.3.1.3 Tx/Rx Message 3

Как и в предыдущем случае, при входе в меню пользователю необходимо выбрать канал (А или В) на котором будет осуществляться проверка.

Затем, после нажатия ENTER, на дисплей выводится контрольная информация:

| Tx/Rx Message 3 |  |  |
|-----------------|--|--|
| Channel A       |  |  |
| To: 273 000 000 |  |  |

- запрос на передачу Сообщения 3
- запрос будет осуществлен на канале А
- MMSI запрашиваемой станции,,,

При необходимости MMSI запрашиваемой станции можно отредактировать, для чего надо нажать кнопку "→"; кнопками "↑", "↓" изменяется подсвеченный разряд, а кнопками "←", "→" – выбирается требуемый разряд.

Если MMSI соответствует проверяемой станции – нажимаем "ENTER", еще раз проверяем информацию и снова нажимаем "ENTER" – включается звуковой сигнал и на ЖКИ появляется надпись "Wait !". По окончанию звукового сигнала (примерно через 4 секунды) передается запрос – Сообщение 15 в адрес проверяемой станции и Тестер переключается в режим приема, причем все сообщения, кроме Сообщения 3, игнорируются, так как в противном случае запрашиваемое сообщение может быть тут же затерто другим сообщением передаваемым по расписанию. Принятое Сообщение 3 выводится на индикатор в следующем виде :

| Tx/Rx Message 3       | - запрос Сообщения 3              |
|-----------------------|-----------------------------------|
| RxA ID 3 273 000 000  | - Сообщение 3 принято на канале А |
| Long. ¤ 033°29,2448 E | - долгота                         |
| Lat. ¤ 44°35,3342 N   | - широта, проверяемой станции.    |

#### 5.3.1.4 Tx/Rx Message 5

Вначале выбираем канал (А или В) на котором будет осуществляться проверка. Затем, после нажатия ENTER, на дисплей выводится контрольная информация:

| Tx/Rx Message 5 | - запрос на передачу Сообщения 5       |
|-----------------|----------------------------------------|
| Channel B       | - запрос будет осуществлен на канале А |
| То: 273 000 000 | - MMSI запрашиваемой станции,,,        |

При необходимости MMSI запрашиваемой станции можно отредактировать, для чего надо нажать кнопку "→"; кнопками "↑", "↓" изменяется подсвеченный разряд, а кнопками "←", "→" – выбирается требуемый разряд.

Если MMSI соответствует проверяемой станции – нажимаем "ENTER", еще раз проверяем информацию и снова нажимаем "ENTER" – включается звуковой сигнал и на ЖКИ появляется надпись "Wait !". По окончанию звукового сигнала (примерно через 4 секунды) передается запрос – Сообщение 15 в адрес проверяемой станции и Тестер переключается в режим приема, причем все сообщения, кроме Сообщения 5, игнорируются, так как в противном случае запрашиваемое сообщение может быть тут же затерто другим сообщением – передаваемым по расписанию.

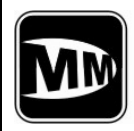

Принятое Сообщение 5 выводится на индикатор в следующем виде :

 Tx/Rx Message 5

 RxB ID 5 273 000 000

 Call sign @@@@@@@

 Name @@@@@@@@@@@

 @@@@@@@@@@@@

- запрос Сообщения 5

- Сообщение 5 принято на канале В
- позывной проверяемого судна
- название проверяемого судна

#### 5.3.1.5 Polling DSC

При входе в это меню выводится контрольная информация :

- Polling DSC текущий режим работы
- То: 273 000 000 MMSI запрашиваемой станции

#### Wait !

MMSI запрашиваемой станции берется из принятого в режиме **AIS Monitor** сообщения ! Если MMSI соответствует проверяемой станции, то следует нажать **ENTER**, после чего включится звуковой сигнал по окончанию которого передается Запрос по каналу ЦИВ, и Тестер переключается в режим приема ответного сообщения по каналу ЦИВ ! При этом включается таймер обратного отсчета, рассчитанный на 20 секунд – максимальное время отведенное АИС станции на ответ. После приема ответного сообщения на ЖКИ выводится декодированная информация :

| Polling | DSC | - текущий режим работы |
|---------|-----|------------------------|
|         |     |                        |

| MMSI 273 000 000<br>Ship name : | - MMSI ответившей станции |
|---------------------------------|---------------------------|
| XXXXXXXXXX                      | - название судна          |

В качестве запроса передается следующее сообщение ЦИВ, согласно ITU-R M.825-3 :

| 120, 120       | Format specifier – Individual call          |
|----------------|---------------------------------------------|
| 27,30,00,00,00 | MMSI requested station                      |
| 103            | Category – Information                      |
| 20,19,99,99,90 | Self identification = tester's MMSI no.     |
| 111            | Message – Report ship's name/identification |
| 117            | End of sequence – Ack.RQ                    |
| XXX            | ECC – modulus-2 checsum                     |
| 117,117        | End of sequence – Ack.RQ.                   |

#### 5.3.1.6 Receive NMEA

В этом меню/режиме можно просмотреть информацию, поступающую на "Презентационные порты " АИС станции, в том числе – на "Лоцманскую розетку" / Pilot Plug . Для этого надо выбрать скорость обмена - 38 400 Бод. Если же необходимо проверить исправность датчиков - тогда надо выбрать 4800 Бод. Тестер позволяет подключать выходы с физическими уровнями как RS 422, так

и RS 232. Протокол обмена при этом подразумевается NMEA 0183

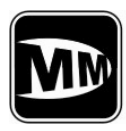

(МЭК 61 162-1).

#### 5.3.2. Меню <u>Setup</u>

Меню <u>Setup</u> содержит пункты:

| Location Source | - опционально                                   |
|-----------------|-------------------------------------------------|
| View Profile    | - опционально                                   |
| Soft rev.       | <ul> <li>возврат в главную заставку;</li> </ul> |

#### 5.3.2.1 Soft rev.

После входа в меню **Soft rev.** появляется главная заставка, откуда кнопкой вправо"→" можно войти в меню настройки даты и времени.

Чтобы изменить текущую позицию даты и времени, нужно нажать кнопку вверх "↑", переход на следующую позицию – кнопка "→". После установки нужно нажать **ENTER**.

### 5.3.3 Меню <u>Link PC</u>

В меню *Link PC* содержаться пункты:

| Save Profiles | - передача данных в персональный компьютер;               |
|---------------|-----------------------------------------------------------|
| Load Profiles | - загрузка данных с персонального компьютера (в настоящее |
|               | время – функция не активна).                              |

#### 5.3.3.1 Пункт Save Profiles

При входе в этот пункт появляется следующая заставка;

#### PRESS \*DOWNLOAD\* BUTTON IN YOUR SOFTWARE

Связь прибора с компьютером осуществляется по USB – каналу посредством интегрального моста USB – UART (USB Serial Converter) фирмы FTDI - FT232R. Свободно распространяемые фирмой FTDI драйверы создают на компьютере виртуальный СОМ-порт, через который и осуществляется связь. Поэтому для осуществления связи необходимо установить на компьютер специальную программу и драйверы для FT232R.

Программный пакет включает :

- AIST\_software –ZIP архив оригинальной программы от производителя;
- CDM 2.04.16 папка с драйверами для FT232R;

■ Windows\_XP\_Installation\_Guide – подробная пошаговая инструкция по установке драйверов ( если возникнут сложности).

Рекомендуемый порядок установки программного обеспечения – следующий:

- 1. разархивируйте ZIP архив в специальную папку на жестком диске
- 2. запустите программу.

Раздел 5.

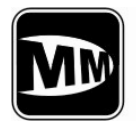

3. соедините прибор и компьютер USB – кабелем из комплекта прибора и включите питание прибора

4. на компьютере должно появиться сообщение об обнаружении нового устройства USB ; на предложение установить для него драйверы – в качестве источника укажите папку CDM 2.04.16 из программного пакета.

5. войдите в меню прибора *PC LINK > Save Profiles* и проинициализируйте программу AIST software .

#### 5.3.4 Меню <u>Manufacturer Test</u>

Это меню содержит следующие подпункты :

| Ubat    | -измерение напряжения питания;              |
|---------|---------------------------------------------|
| RF Test | -тестирование ВЧ узлов;                     |
| Power   | -калибровка измерителя мощности;            |
| DAC     | -установка управляющих напряжений ВЧ блока; |

#### 5.3.4.1 Пункт <u>Ubat</u>

В этой части меню измеряется и выводится на индикатор напряжение питания тестера. При напряжении питания ниже 4,5 В в верхнем правом углу ЖКИ появляется значок, предупреждающий о разрядке батареи питания. Если питающее напряжение снизится до 4,0 В – на ЖКИ выводится сообщение: **Replace Battery** - замените батарею питания после чего тестер

- замените батарею питания после чего тестер полностью выключается !

# 5.3.4.2. Изменять какие либо настройки в меню *Power* и *DAC*, пользователю не рекомендуются, так как это может привести к неправильной работе прибора.

#### 5.4. Работа тестера от внешнего источника питания.

В качестве блока питания тестера может быть использован сетевой USB адаптер, входящий в комплект тестера *опционально* и питающийся от сети переменного тока напряжением 220B, кроме того, тестер может быть запитан непосредственно от USB порта компьютера.

Подготовка к работе и порядок работы

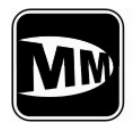

#### 6. Проведение проверки АИС станции

#### 6.1 Общие замечания по системе АИС.

В этом разделе предлагается последовательность логических действий (шагов) и набор критериев, которые необходимо использовать при проведении проверки АИС-станции класса А, основанных на IMO / IALA Рекомендациях, так как только в этом случае использование АИС Тестера "М1" даст ясные и однозначно интерпретируемые результаты.

При первичной проверке только что установленной станции, процедура проверки будет успешной только в том случае, если оборудование АИС установлено и подключено в полном соответствии с требованиями производителя, изложенными в документации по установке.

Важный аспект АИС системы – это понимание того, что АИС мобильная станция помимо того, что вы хотите, чтобы она сделала, запрашивая определенные действия посредством АИС тестера (*Что вы ожидаете*), выполняет действия, предписываемые ей протоколом АИС для текущей навигационной обстановки (*Чего вы не ожидаете*).

#### 6.2 Последовательность проведения проверки.

6.2.1 Подключите выход АИС станции ко входу Аттенюатора, а выход Аттенюатора – к входу Тестера ВЧ-кабелями, входящими в комплект Тестера М1. Измеритель мощности откаллиброван только для такой конфгурации соединений ! Все проверки АИС станции выполняются из меню <u>AIS Test</u>.

#### 6.2.2 Шаг 1

#### Войдите в меню AIS Monitor.

В типовом случае АИС станция класса А должна передавать стандартный отчет о местоположении – Сообщение 1 с интервалом в 10 секунд, чередуя каналы А и Б. Кроме того, станция должна передавать статическую информацию – Сообщение 5 с интервалом в 6 минут, также с чередованием каналов А и Б.

Для каждого успешно принятого Сообщения АИС контроллер DSP тестера вычисляет отклонение частоты и мощность; однако мощность индуцируется только после слотовой синхронизации тестера, что отображается в 5-ой строке ЖКИ :

Slot xxxx Sync OK - текущий номер слота и состояние синхронизации.

В этом режиме тестер осуществляет слотовую синхронизацию и набирает данные для сохранения в энергонезависимую память для последующего создания Протокола проверки . Процесс сбора данных отображается на ЖКИ в шестой строке в виде заполняющейся четырехэлементной полоски. Четыре элемента соответствуют следующей информации :

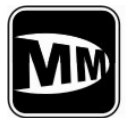

- 1 мощность и частота для канала А;
- 2 мощность и частота для канала Б;
- 3 Сообщение 1 динамическая информация, передаваемая по внутреннему расписанию станции ;
- 4 Сообщение 5 статическая информация судна.

Кроме того в памяти зарезервировано место и для Сообщения 3 - информация которого полностью повторяет Сообщение 1, за исключением того, что Сообщение 3 является <u>ответом на запрос</u> динамической информации . Необходимость сохранять данные Сообщения 3 носит опциональный (не обязательный) характер. В этом же режиме Тестер извлекает из принимаемых сообщений MMSI проверяемой станции и сохраняет его в оперативной памяти для использования в последующих проверках – все запросы будут направляться именно по этому MMSI. Последний этап сбора данных – ожидание Сообщения 5, может занять много времени (до шести минут), поэтому после заполнения полоски на <sup>3</sup>/<sub>4</sub>-ти рекомендуется перейти к Шагу 2. Процесс сбора данных при этом не нарушается !

#### 6.2.3 Шаг 2

Для сокращения времени ожидания Сообщения 5, а также для проверки приемников и контроллера проверяемой станции, следующим этапом предлагается войти в меню **Тх/Rx Message 5** – запрос Сообщения 5.

Получив ответное Сообщение 5 четырехэлементная полоска в 6-ой строке ЖКИ должна заполниться полностью и на последней строке ЖКИ появится надпись

**Save – F2** - Тестер собрал минимальный набор данных для Протокола и теперь можно сохранить данные в энергонезависимой памяти для последующей передачи на ПК, нажав кнопку "**F2**". После сохранения выводится сообщение :

Save Ok!

- данные сохранены успешно ;

**Profile 1 (4)** - данные записаны в профиль 1 из 4-ех возможных.

При каждом следующем сохранении номер профиля (блока памяти) увеличивается на единицу. После 4-го запись снова будет выполнена в профиль 1, затирая при этом старую информацию. Таким образом специального стирания памяти тестера – не требуется.

#### 6.2.4 Шаг 3

Войдите в меню *Ship Emulation*.

Выберите канал, например – канал А.

Нажмите два раза **ENTER** – по окончанию звукового сигнала, примерно через 2-4 секунды будет отправлено Сообщение 1 с MMSI тестера – 201 999999 и координатами слегка отличающимися (примерно на 100 метров) от координат, принятых от проверяемой станции. В результате на Дисплее (MKD - Minimum keyboard and display) должно появиться виртуальное судно/объект с MMSI тестера. Что будет свидетельствовать о следующем:

- 1 проверяемая АИС станция способна принимать VDL сообщения на выбранном канале ;
- 2 проверяемая станция имеет правильно подключенную МКД, связь между собственно станцией АИС и МКД работает.

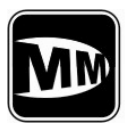

# Musson Marine

Safety solutions

Техническое описание и инструкция по эксплуатации

#### 6.2.5 Шаг 4

Войдите в меню *Tx/Rx Message* 3 - запрос Сообщения 3.

Выберите канал, отличный от канала на предыдущем шаге. Конечно же можно повторить проверку и на обоих каналах.

#### Нажмите дважды кнопку ENTER.

Получив ответное сообщение на ЖКИ появятся текущие координаты проверяемой станции, при этом мы уверенны, что проверяемая станция приняла запросное сообщение (исправен приемник выбранного канала), ее контроллер правильно обработал это сообщение, и передатчик проверяемой станции исправен и работает на данном канале.

Информацию данного сообщения можно также сохранить в памяти тестера, нажав кнопку "*F2*", хотя она и не подсвечена в меню. При этом пользователю будет сообщено, что набор данных для сохранения – не полный :

#### Attention ! Not full data

тем не менее, нажав **ENTER** данные можно сохранить в последний используемый профиль или в новый профиль :

Save

## Rewrite profile x

New profile

Если вы выполняете рекомендуемую последовательность шагов, тогда следует выбрать *Rewrite profile x*, так как в каждом из профилей зарезервировано место под три сообщения - 1, 3, 5.

#### 6.2.6 Шаг 5

Следующий этап проверки – проверка поллинговой информации на канале 70 – ЦИВ.

Выберите меню **Polling DSC** и дважды нажмите **ENTER**.

По окончанию звукового сигнала тестер отправит запрос 111 – "**Report ship's name**" и в течение максимум 20-ти секунд запрашиваемая станция должна ответить. Принятая информация будет выведена на ЖКИ , а в случае , если станция не ответит, - появится сообщение

*No respond* - станция не отвечает.

Раздел 6.

Проведение измерений параметров АИС

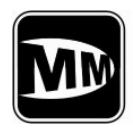

### 7. Поверка тестера.

Тестер является специализированным сложным электронным устройством, поэтому его поверка должна осуществляться только на предприятии - изготовителе, имеющем соответствующее оборудование.

Поверку тестера производить один раз в 2 года.

Раздел 7.

Проверка тестера

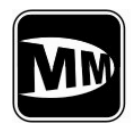

#### 8. Общие указания по эксплуатации.

При больших колебаниях температуры в складских и рабочих помещениях, полученные со склада тестеры необходимо выдержать не менее двух часов в нормальных условиях в упаковке.

После хранения в условиях повышенной влажности тестеры перед включением необходимо выдержать в нормальных условиях в течение 12 часов.

Раздел 8.

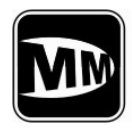

#### 9. Указания мер безопасности.

К работе с тестером допускаются лица, ознакомившиеся с техническим описанием и инструкцией по эксплуатации тестера, а также прошедшие инструктаж по технике безопасности.

Раздел 9.

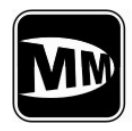

#### 10. Правила хранения.

Изделие в упаковке должно храниться в складских помещениях, защищающих его от воздействия атмосферных осадков, при отсутствии в воздухе паров кислот, щелочей и других агрессивных примесей.

В складских помещениях должна обеспечиваться температура от 278 К (5  $^{\circ}$  C) до 313 К (40  $^{\circ}$  C) и относительная влажность воздуха не более 80%.

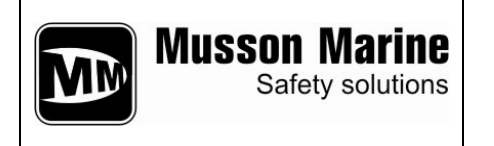

AIS Tester M1 Техническое описание и инструкция по эксплуатации

Рис. П - 1. Структура Меню тестера